## WWWTP HTML5 Live and Post Contest Reference Guide

#### Setting up a new live contest

- 1. Copy all files and folders *copy\_live\_contest* folder to the new contest folder (ie. mar-apr-2013).
- 2. Replace photo.jpg with the new jpeg.
- 3. Test it and you're done!

Note: The 'output' folder is where the submission text and image files are stored.

#### Converting to post contest version with answer keys

- 1. Make a local copy of the *copy\_post\_contest* folder and replace *photo.jpg* with current contest image.
- Edit index.html and answer-key-positions.css to update answer keys. When editing make sure you click on the div tag, ie <div.answer.one>. This will allow you to move the answers to their correct spot individually. (See comments in source code for guidance.)
- 3. DO NOT save any changes to the global.css file.
- 4. Rename *index.php* to *index\_expired.php* and the *assets* folder to *assets\_expired* in the current contest (the last issue) folder on the FTP server.
- 5. Upload new files\*. The post contest index file is index.html do not rename it index.php.
- 6. Test it and you're done!

\*It's not necessary to overwrite 'photo.jpg' when uploading.

#### HTML/CSS hotspot answer example

| HTML answer div example:<br>(index.html)                                                                                                    | CSS hotspot/answer placement example:<br>(answer-key-positions.css) |
|----------------------------------------------------------------------------------------------------|---------------------------------------------------------------------|
| Answer 1 hotspot<br><div class="answer one"><br/><div class="hotspot"></div><br/><div class="answer-text"><br/><ul><br/><li>Answer 1 text.</li></ul></div></div> | .answer.one {<br>! top: 0px;<br>! left: 0px;<br>}                   |
| <br>                                                                                                    |                                                                     |

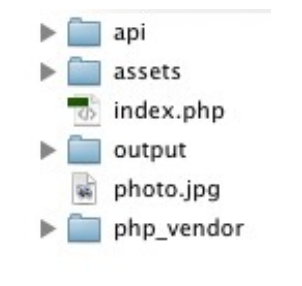

| 6 | index.html               |
|---|--------------------------|
| 1 | answer-key-positions.css |
|   | assets                   |
| - | photo.jpg                |
|   |                          |

### WWWTP HTML5 Live and Post Contest Reference Guide

# <!-- ANSWER KEY Start--> <div id="answer-key" style="display: none;"> <!-- To view for editing, temporarily delete "none" to make div visible. --> Check out the answer key for this <strong>WorkSafeBC Photo Challenge</ strong> to see how you did. <strong>Touch the circles</strong> for a description of a hazard of dangerous work habit. <div id="disable-click-layer"></div> <img id="answer-key-image" src="photo.jpg" width="538" height="365" /> <!-- Answer 1 hotspot --> <div class="answer one"> <div class="hotspot"></div> <div class="answer-text"> Answer 1 text. </div> </div> <!-- Answer 2 hotspot --> <div class="answer two"> <div class="hotspot"></div> <div class="answer-text left"> <!-- Add "left" class to open answer popup on left side instead. --> Answer 2 opens on the left side. </div> </div> <!-- Answer 3 hotspot --> <div class="answer three"> <div class="hotspot"></div> <div class="answer-text" style="top: -30px;"> <!-- Use css inline to open answer popup above instead. --> Answer 3 opens above instead. </div> </div> </div> <!-- ANSWER KEY End -->